## Instructions for Navigating and Searching the UWSP Online Course Catalog

## 1. Navigating Using Bookmarks, Headings, and Sub-Headings:

The UWSP Online Course Catalog is now available in PDF format and can be found here:

## www.uwsp.edu/catalog

The PDF document includes series of bookmarks generated by the section headings throughout the Catalog.

If the bookmarks navigation pane is not displayed within Adobe Acrobat Reader, simply click on the bookmarks icon on the left:

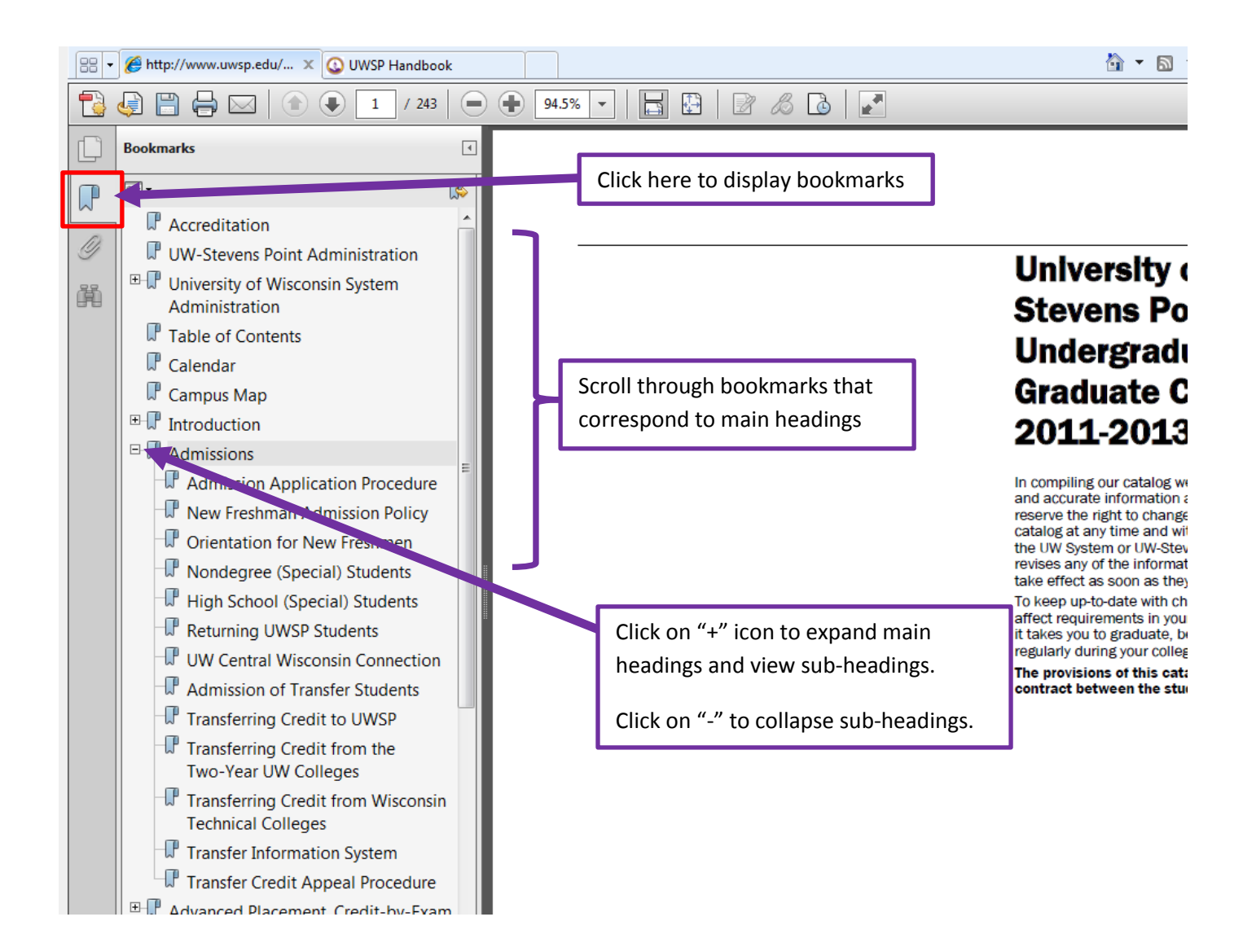

The bookmarks are listed by main headings in the same order that appears in the print-version of the Catalog.

For example, many Catalog users (students, faculty, and staff) will be interested in finding details about departments or disciplines, including details about courses.

To find specific departments or disciplines and the courses offered in each department, scroll down to the "**Courses of Instruction**" main heading. Click on the "+" icon to display sub-headings. Individual sub-headings correspond to each department and are listed alphabetically.

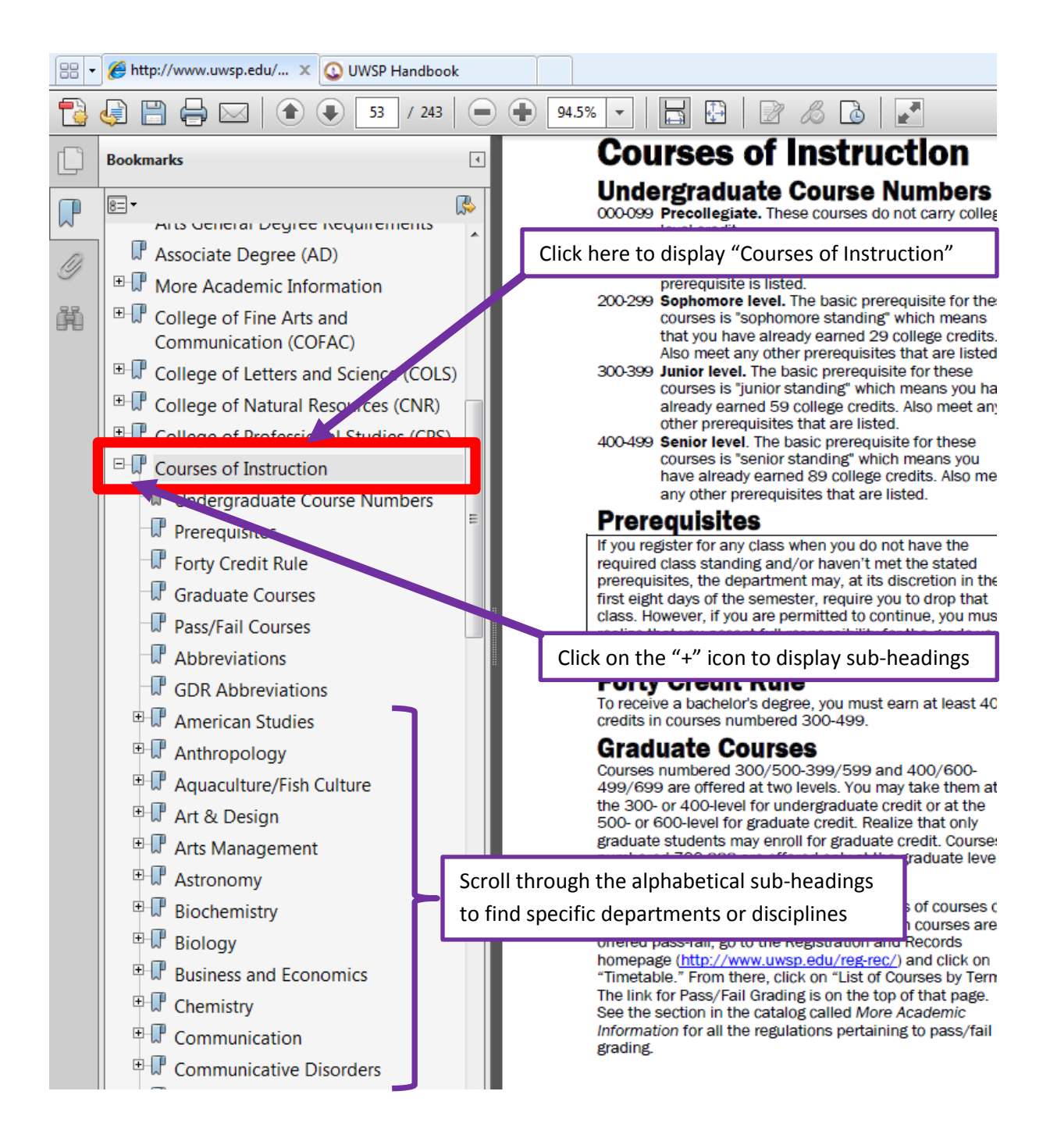

## 2. Searching the Catalog Using the Find Option:

Using the find option 🙌 within Adobe Acrobat Reader, users can now utilize full text keyword searching:

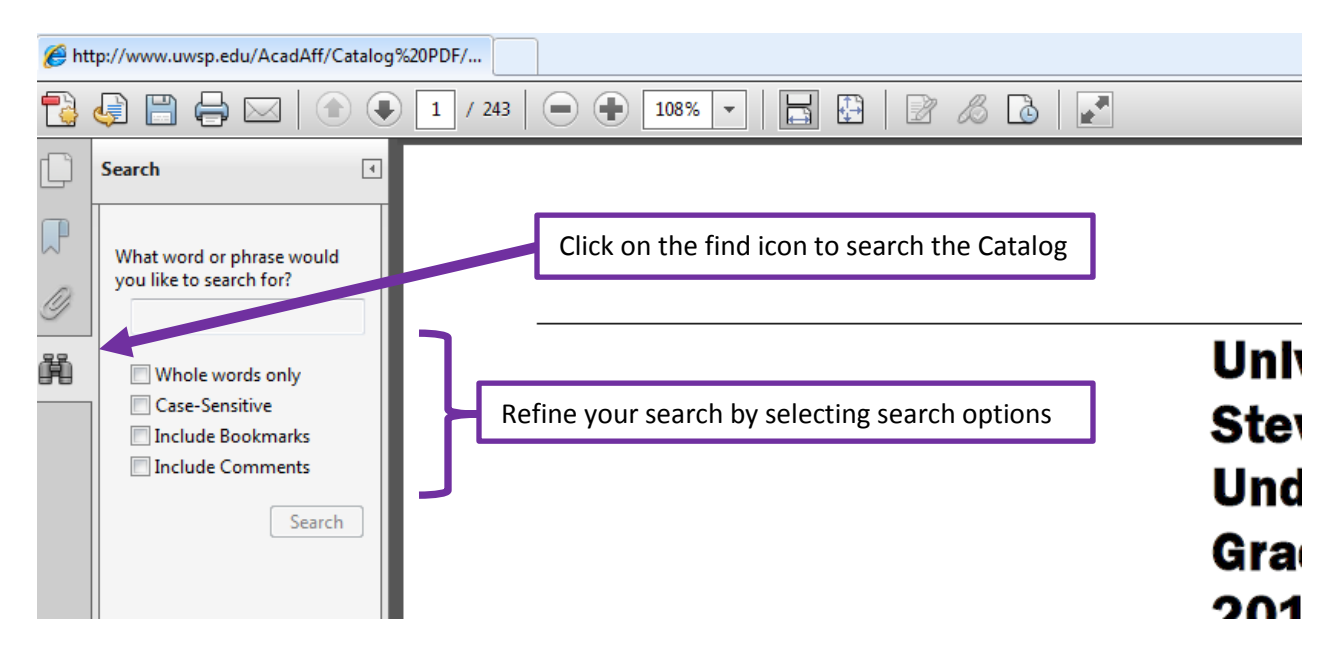

Additional search options can be selected by clicking "Show More Options" at the bottom of the search pane:

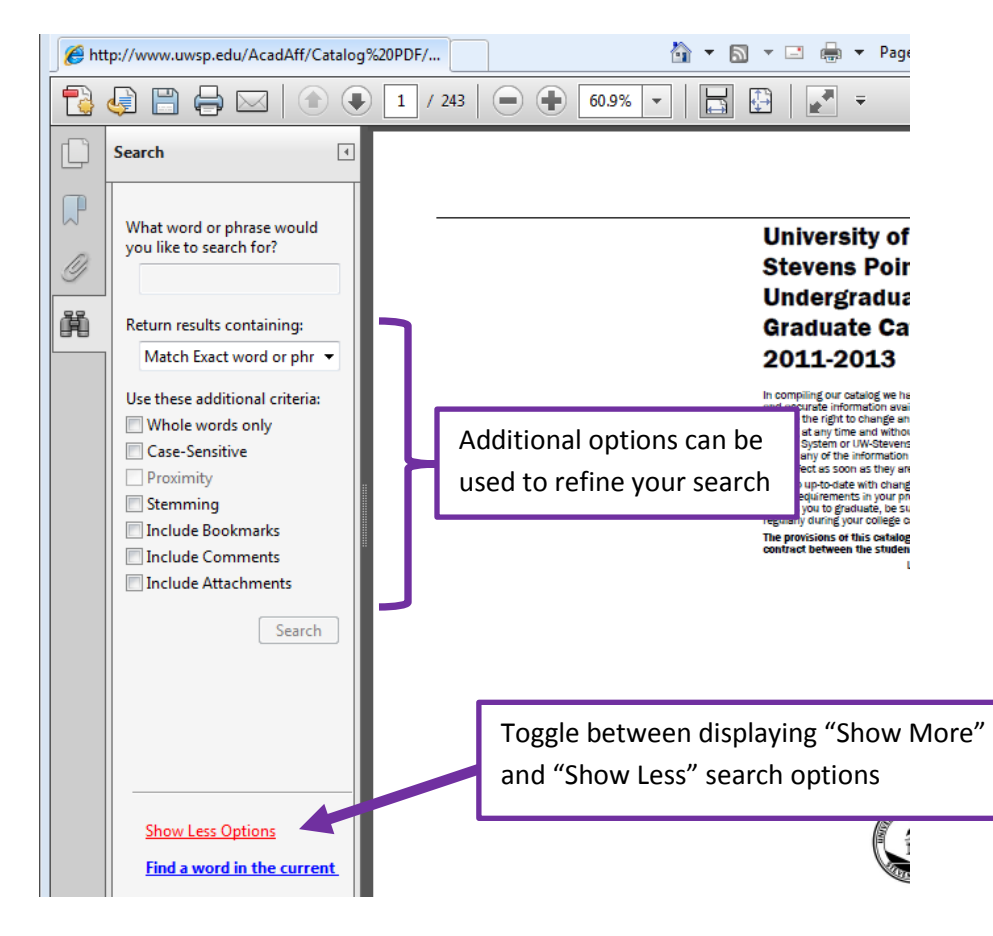